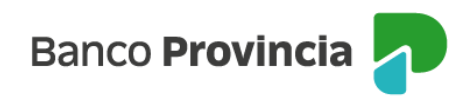

## **BIP MÓVIL**

## Inicio de sesión

Ingresá con el usuario y la clave que utilizás habitualmente en Banca Internet Provincia o con autenticación biométrica (huella dactilar o FaceID).

| Banco Provincia                    |      |
|------------------------------------|------|
| Iniciá sesión                      |      |
| Tu usuario *                       |      |
| Ingresá tu nombre de usuario       |      |
| Tu clave *                         |      |
| Ingresá tu clave actual            | B    |
| Ingresá con biometría              |      |
| ¿No sos BIP? <u>Registrate</u>     |      |
| Bloqueé u olvidé mi usuario y/o cl | ave  |
| 🗟 Token de seguridad               |      |
| Conocé como hacerte usuario u op   | erar |
| Recomendaciones de seguridad       | 1    |
|                                    |      |

Al acceder por primera vez el sistema te permitirá optar por ingresar a BIP Móvil mediante el método de autenticación biométrica (huella dactilar o FaceID – Identificación facial). Si elegís esta opción tocá el botón "Continuar". Si preferís acceder escribiendo tu usuario y clave, elegí el botón "Cancelar".

BIP Móvil – Manual de Uso Inicio de sesión Página 1 de 2

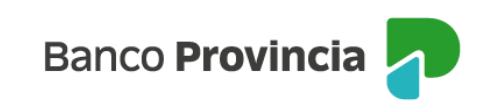

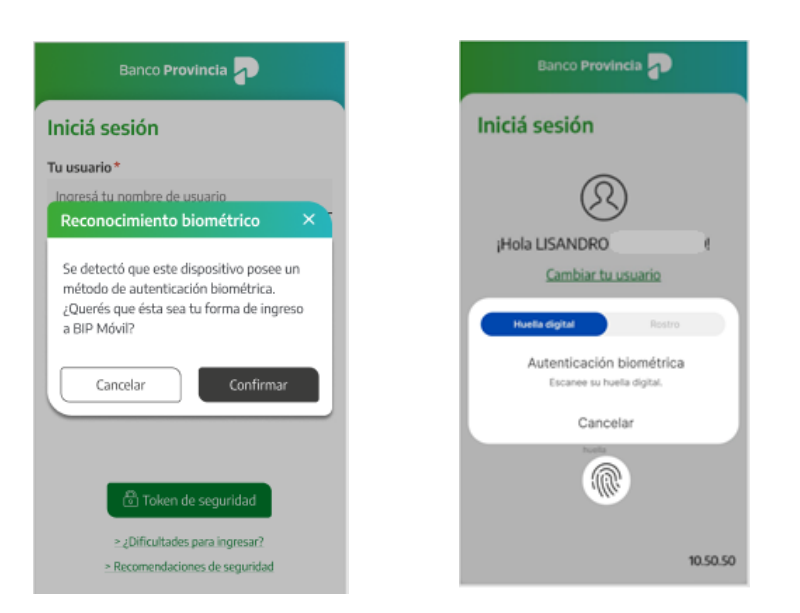

Nota: Recordá que para los celulares con sistema operativo Android deberás habilitar la opción de huella dactilar en ajustes de tu teléfono (Seguridad y privacidad, Datos biométricos) y activar la "zona horaria automática". Es importante saber que no es necesario que la utilices como método de desbloqueo del teléfono o para ingresar a BIP Móvil pero sí, debe estar registrada.

Si seleccionás la opción "Cambiar tu usuario" se desvinculará tu biometría y tu adhesión al Token de Seguridad, debiendo activarlo nuevamente a través de Cuenta DNI o con clave de Cajero Automático y seguir los pasos indicados en el apartado "Generación de Token de Seguridad".

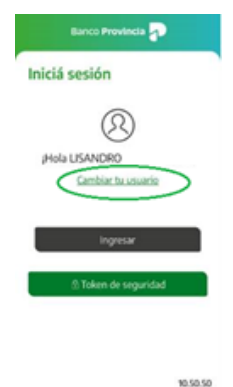

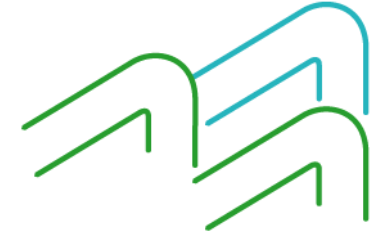

BIP Móvil – Manual de Uso Inicio de sesión Página 2 de 2